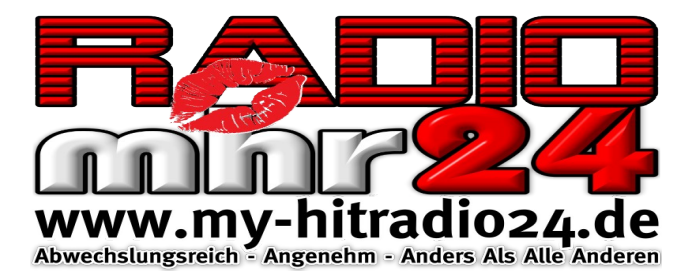

## Radio hören z.b. bei radio.de

Viele Sender kann man mittlerweile bei Radio.de nicht mehr ohne weiteres hören, da die SSL-Verschlüsselung dies bei unsicheren Inhalten (wie viele radiostreams heute noch sind) nicht zulässt.

Hier für gibt es eine recht einfache und auch für den Unbedarften User leicht selbst auszuführende Anleitung.

Wir erklären anhand unseres Senders, wie man dabei vorgehen muss. Wenn du also beim Abspielen unseres Streams im Browser diese Meldung erhältst

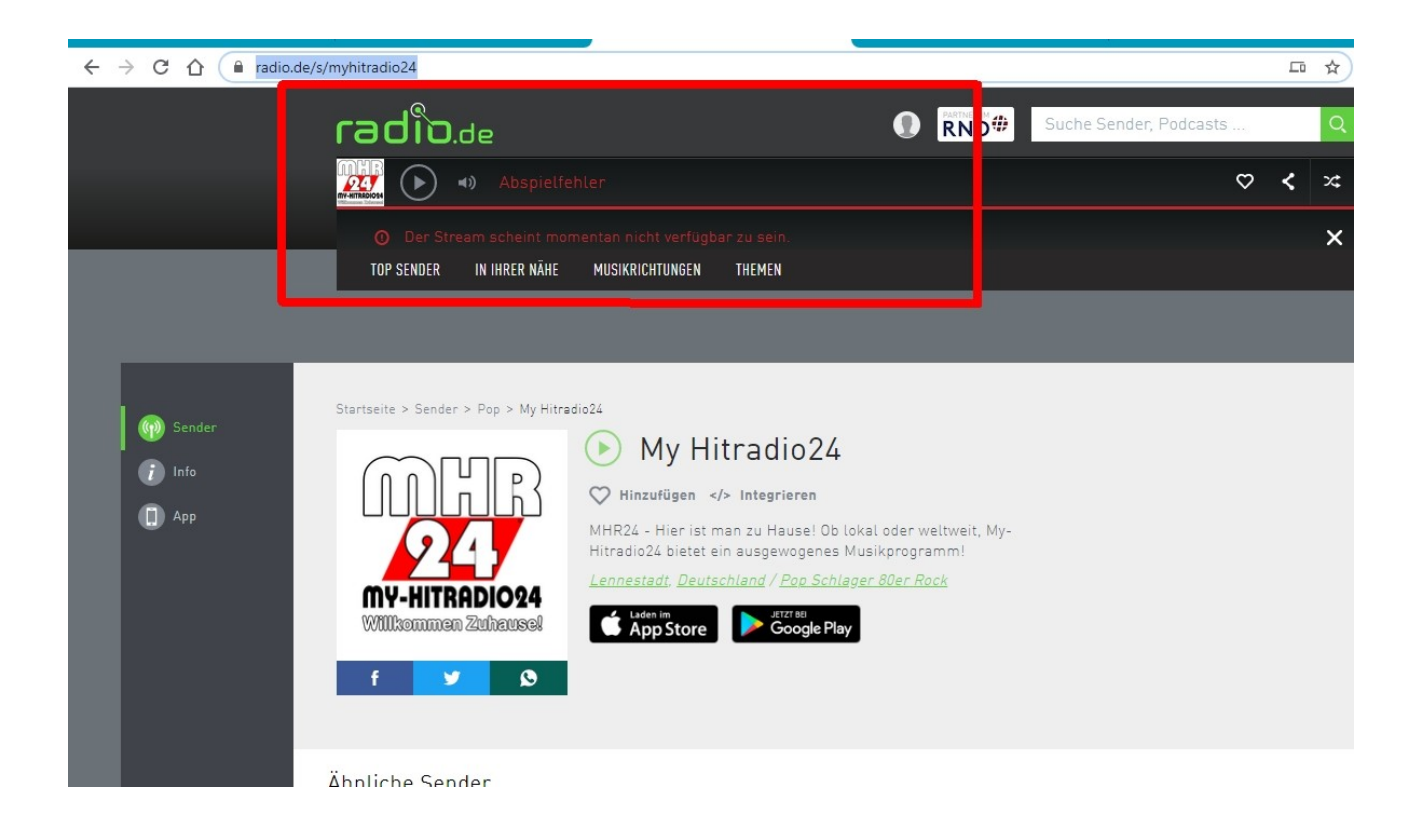

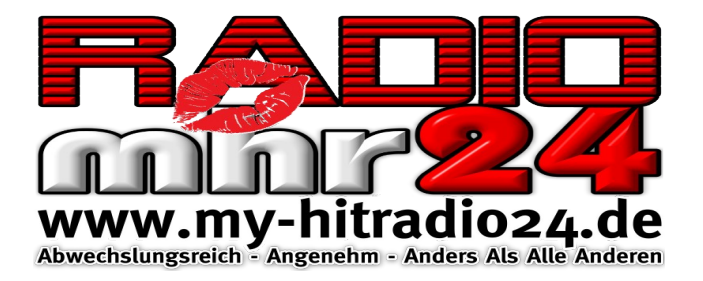

fährst du mit deiner Maus auf das kleine Schloss-Symbol vor der Webadresse in der Adresszeile deines Browser

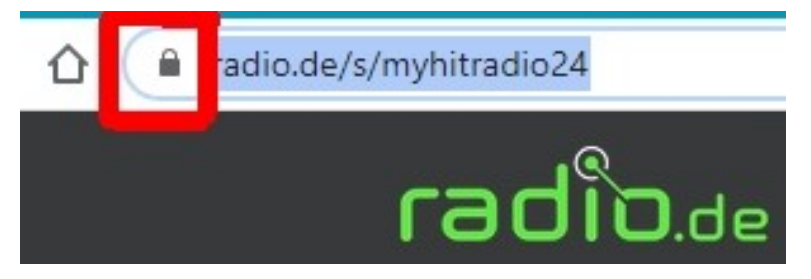

und klickt mit der rechten Maustaste darauf. Es öffnet sich dann eine neue Dialogbox mit dem Titel: Verbindung ist sicher.

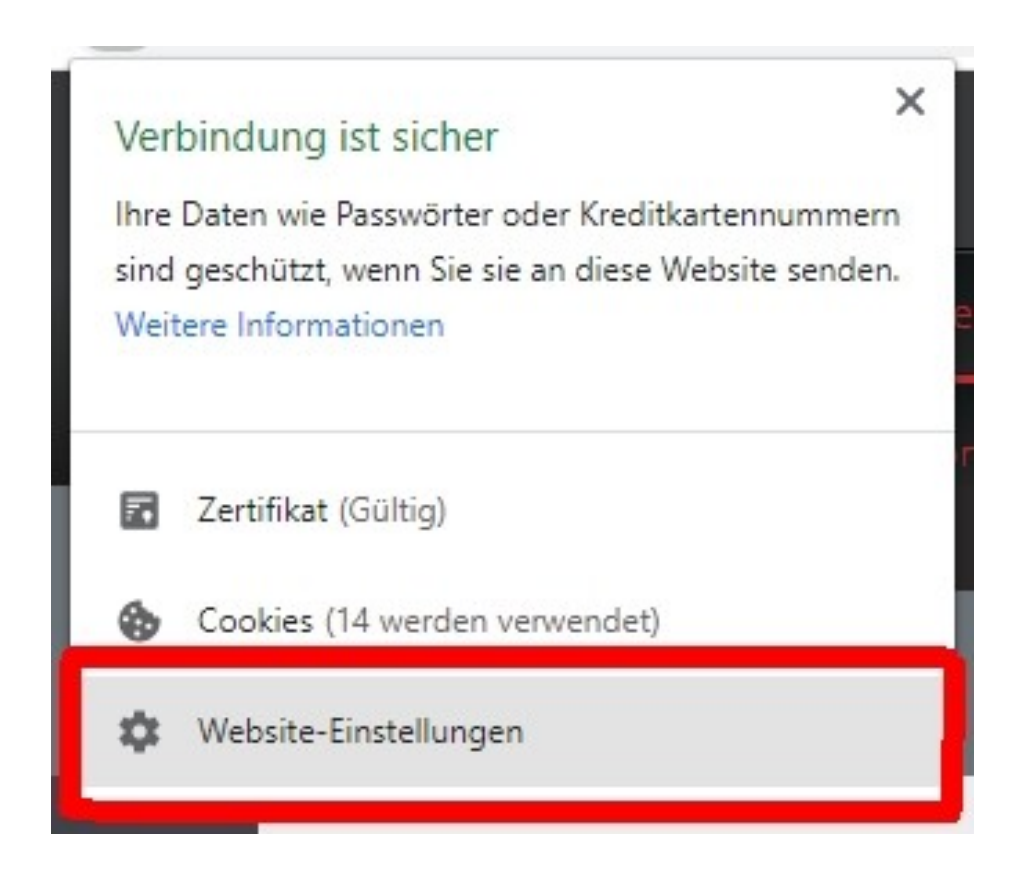

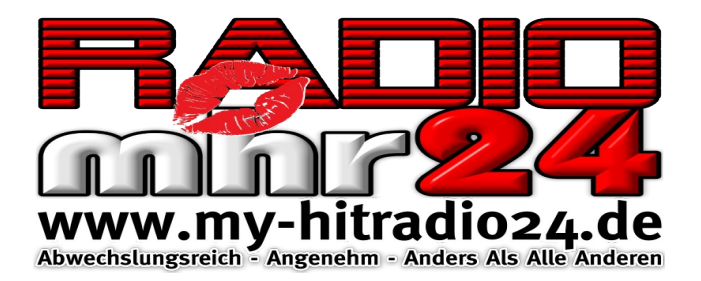

Dort klickst du mit der Linken Maustaste auf Website-Einstellungen und es öffnet sich ein neuer Tab mit den Einstellungen

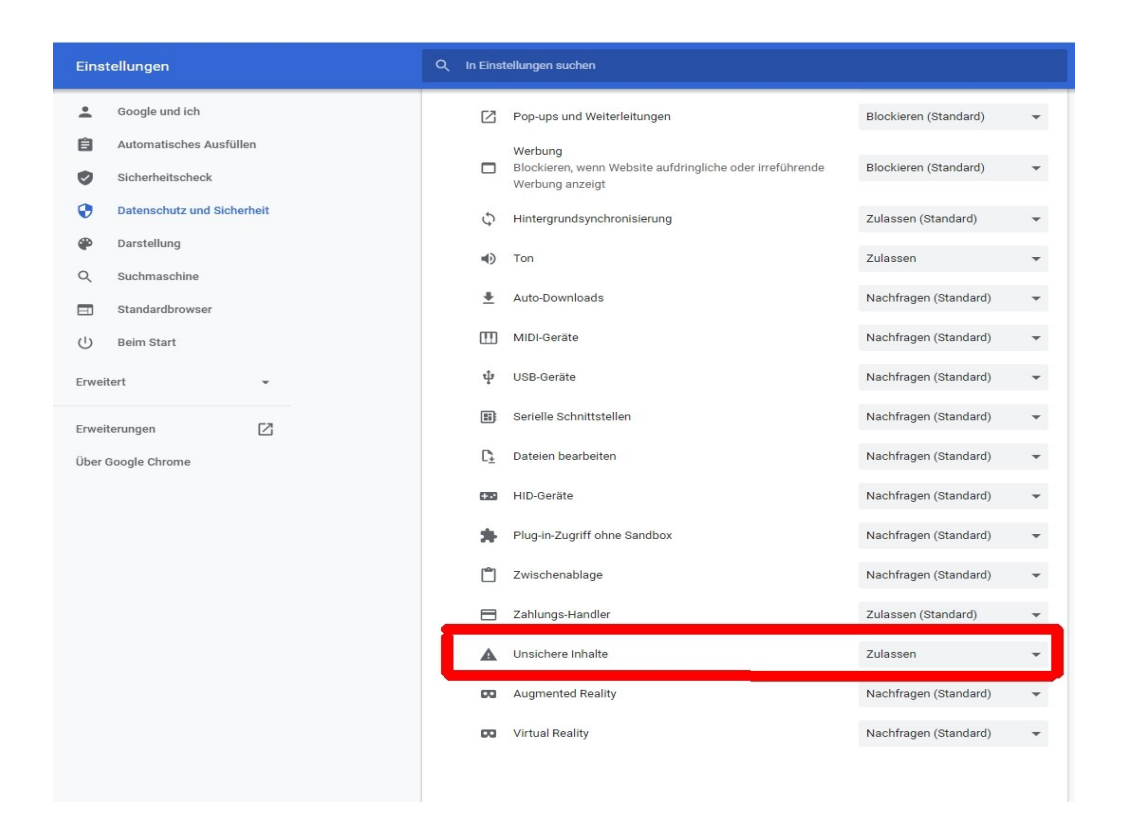

Fahre die Seite bis zum unteren Ende herunter, dort findest du den Punkt "Unsichere Inhalte" der standartmäßig auf Blockiert eingestellt ist. Wechsel die Einstellung dort auf Zulassen (wie in der Grafik gezeigt). Danach kannst du die Einstellungsseite schließen.

Zum Schluss musst du dann die Seite von radio.de mit dem Player deines Lieblingsradio neu laden (Dein Browser gibt am oberen Seitenrand dazu eine entsprechende Meldung aus).

Diese Einstellung ist bei fast allen Browsern identisch und hat nur Auswirkung für die Seite für die diese Einstellungen vorgenommen wurden. Alle anderen Seiten bleiben davon unberührt und müssen entsprechend im einzelnen wie hier für Google Chrome in der aktuellen Version beschrieben, freigegeben werden.